## 「通勤用具コード 7 徒歩」変更手順

| ファイル               | ホーム                   | 挿入                 | ページ レイア                  | ウト 数式                                           | データ             | 交閲                                              | 表示 自動                      | と 開発                | ヘルプ                                          | JUST PI       | DF 5 A            | crobat      |              |                         |                            |                                         |
|--------------------|-----------------------|--------------------|--------------------------|-------------------------------------------------|-----------------|-------------------------------------------------|----------------------------|---------------------|----------------------------------------------|---------------|-------------------|-------------|--------------|-------------------------|----------------------------|-----------------------------------------|
| abc<br>スペリ<br>チェッ! | 類義語 ブ<br>辞典 書<br>文章校正 | 123<br>シクの統<br>計情報 | パフォーマン<br>スをチェック         | アクセシビリティ<br>チェック ~                              | し<br>スマート<br>検索 | 割訳                                              | 変更内<br>容を表示<br>変更内容        | ようしい<br>新しい<br>コメント | Nick And And And And And And And And And And |               | レー<br>コメント<br>の表示 | بح<br>بح    | シート保護<br>の解除 | 選<br>ブックの<br>保護         | 範囲の編集<br>を許可する             | ま<br>ブックの<br>ま<br>う<br>有<br>を<br>解<br>関 |
| ADO                | ATAL                  |                    | 101 OA                   | 3                                               | . 12211         | HID                                             |                            |                     | ,                                            |               |                   | 7.0         |              |                         | PINRE                      |                                         |
| Alto               | Ť                     | ) · [^             | $\checkmark Jx$          | 5                                               |                 |                                                 |                            |                     |                                              |               |                   |             |              |                         |                            |                                         |
|                    |                       |                    |                          |                                                 |                 |                                                 |                            |                     |                                              |               |                   |             |              |                         |                            |                                         |
|                    | OA 1A                 |                    | AF                       | )<br>)                                          | AC              | AR                                              | AS                         |                     | A1 AU                                        | A             | / /               | AN AX       |              |                         | AY                         |                                         |
| 1 - F              | 第17表                  | 5 通勤               | 状況種別コ                    | - F                                             | 第一              | 8表                                              | 通勤用具口                      | - F                 | 第 <u>21</u> 7                                | 長 支給調         | 整項目コ              | 第 <u>22</u> | 表 支給調        | 整処理:                    | コード                        |                                         |
| 2                  |                       | <u>通常</u>          | - F 2 = '# '             | <u>الم الم الم الم الم الم الم الم الم الم </u> |                 | 1 電道<br>2 1 1 1 1 1 1 1 1 1 1 1 1 1 1 1 1 1 1 1 | <u> </u>                   |                     | 1                                            | 管理職手)<br>医勒毛亚 | <u> </u>          | S           | その月の         | <u>支給を</u> 修<br>第11 k - | <u>亭止する</u> 場<br>  米 杯 – ち | <u><br/>計合</u><br>い 土 公 ナ・              |
| 4                  | 3 3                   | EI しに<br>通勤困勤      | <u>- よる同迷</u> 進<br>#・その他 | <u>                                    </u>     | D I             | 2 //.<br>3 自i                                   | <u>人</u><br>動車             |                     | 2                                            | 週期十日          |                   | X           | 制務日数         | <u>守により</u><br>告したす     | <u>アー額しか</u><br>5給停止。      | <u>-又和こ</u><br>ら、を                      |
| 5                  |                       |                    |                          |                                                 |                 | 4 15.                                           | イク                         |                     |                                              |               |                   |             | A            | <u></u>                 |                            |                                         |
| 6                  |                       |                    |                          |                                                 |                 | 5 自                                             | 転車                         |                     |                                              |               |                   |             |              |                         |                            |                                         |
| 8                  |                       |                    |                          |                                                 |                 | b そ(<br>3 徒:                                    | 刀他<br>先(距離10-1:            | で報告)                |                                              |               |                   |             |              |                         |                            |                                         |
| 9                  |                       |                    |                          |                                                 |                 | <u>3</u><br>8 舟舟                                | <u>97(JEC NEO - 1</u><br>艇 |                     |                                              |               |                   |             |              |                         |                            |                                         |
| 10                 |                       |                    |                          |                                                 | 注               | 意 コー                                            | ト 7は消滅(1                   | 使用不可)               |                                              |               |                   |             |              |                         |                            |                                         |
| 12                 |                       |                    |                          |                                                 |                 |                                                 |                            |                     |                                              |               |                   |             |              |                         |                            |                                         |
| 13                 |                       |                    |                          |                                                 |                 |                                                 |                            |                     |                                              |               |                   |             |              |                         |                            |                                         |
| 14                 |                       |                    |                          |                                                 |                 |                                                 |                            |                     |                                              |               |                   |             |              |                         |                            |                                         |
| 15                 |                       |                    |                          |                                                 |                 |                                                 |                            |                     |                                              |               |                   |             |              |                         |                            |                                         |
| 17                 |                       |                    |                          |                                                 |                 |                                                 |                            |                     |                                              |               |                   |             |              |                         |                            |                                         |
| 18                 |                       |                    |                          |                                                 |                 |                                                 |                            |                     |                                              |               |                   |             |              |                         |                            |                                         |
| 19                 |                       |                    |                          |                                                 |                 |                                                 |                            |                     |                                              |               |                   |             |              |                         |                            |                                         |
| 21                 |                       |                    |                          |                                                 |                 |                                                 |                            |                     |                                              |               |                   |             |              |                         |                            |                                         |
| 22                 |                       |                    |                          |                                                 |                 |                                                 |                            |                     |                                              |               |                   |             |              |                         |                            |                                         |
| 23                 |                       |                    |                          |                                                 |                 |                                                 |                            |                     |                                              |               |                   |             |              |                         |                            |                                         |
| 24                 |                       |                    |                          |                                                 |                 |                                                 |                            |                     |                                              |               |                   |             |              |                         |                            |                                         |
| 26                 |                       |                    |                          |                                                 |                 |                                                 |                            |                     |                                              |               |                   |             |              |                         |                            |                                         |
| 27                 |                       |                    |                          |                                                 |                 |                                                 |                            |                     |                                              |               |                   |             |              |                         |                            |                                         |
| 28                 |                       |                    |                          |                                                 |                 |                                                 |                            |                     |                                              |               |                   |             |              |                         |                            |                                         |
| 20                 |                       |                    |                          |                                                 |                 |                                                 |                            |                     |                                              |               |                   |             |              |                         |                            |                                         |

## 『校閲』タブ内の『シート保護の解除』を 行ってください

2

| ファイル                                  | ホーム                                                                     | 挿入 ページレ                          | イアウト 数式                                   | データ 校園                                                                                | 表示 自動化                                                                                                    | と 開発 へ                           | ルプ JUST PDF                                | 5 Acrobat                    |                                                                |                                              |
|---------------------------------------|-------------------------------------------------------------------------|----------------------------------|-------------------------------------------|---------------------------------------------------------------------------------------|----------------------------------------------------------------------------------------------------|----------------------------------|--------------------------------------------|------------------------------|----------------------------------------------------------------|----------------------------------------------|
| abc<br>ン<br>スペリ<br>チェッ                | 類義語 ブッ<br>が<br>が<br>が<br>が<br>が<br>が<br>が<br>が<br>が<br>が<br>が<br>が<br>が | 123<br>ゆの統<br>情報<br>パフォーマ        | アクセシビリティ<br>ク アクセシビリティ<br>チェック ~          | し<br>スマート<br>検索<br>インサイト                                                              | <ul> <li>         ・・・・・・・・・・・・・・・・・・・・・・・・・・・・・</li></ul>                                                   |                                  | この次 この前<br>メント オベ大<br>オン大E                 | レント<br>の表示<br>メモ<br>メモ<br>メモ | >-ト保護<br>の解除<br>保護<br>を許可す<br>保護                               | 集 ブックの共<br>る 有を解除<br>イングを非表<br>示にする ~<br>インク |
| AR8                                   | ~                                                                       | $X \checkmark f_x$               | 3                                         |                                                                                       |                                                                                                    |                                  |                                            |                              | -                                                              |                                              |
| 1 - K<br>3 - K<br>5 - 6<br>7 - 8<br>9 | At AO<br>第1 7表<br>2 E<br>3 通                                            | 通勤状況種兒<br>第<br>二てこによる高<br>動困難・その | AP<br><u>は</u><br>遠<br>道利用者<br>他(2,000円定著 | AC AR<br>第1 : 6<br>1 2<br>1 2<br>1 2<br>1 2<br>1 2<br>1 2<br>1 2<br>1 2<br>1 2<br>1 2 | AS<br>素 通勤用具コ<br>電車<br>バス<br>目動車<br>155<br>その他<br>従走(死種の.1 <sup>-1</sup><br>丹照<br>3 コート <sup>*</sup> 7は消滅(作 | A1<br>- ド<br>第2<br>空報告)<br>使用不可) | AU AV AV<br>2 1表 支給調整<br>1 管理賬手当<br>2 通動手当 |                              | ▲<br>表 支給調整処理コード<br>その月の支給を停止する。<br>勤務日数等により半額し<br>適去に報告した支給停止 | Y<br>場合<br>か支信されない場合<br>S'を解除する場合            |
| <                                     | >                                                                       | 最初に職員                            | データ 様式別                                   | <u>1-C</u>                                                                            | 基本1 基本2                                                                                                    | 基本3                              | 通勤  扶養                                     | 住居支給                         | 日割 勤務1 勤務2                                                     |                                              |

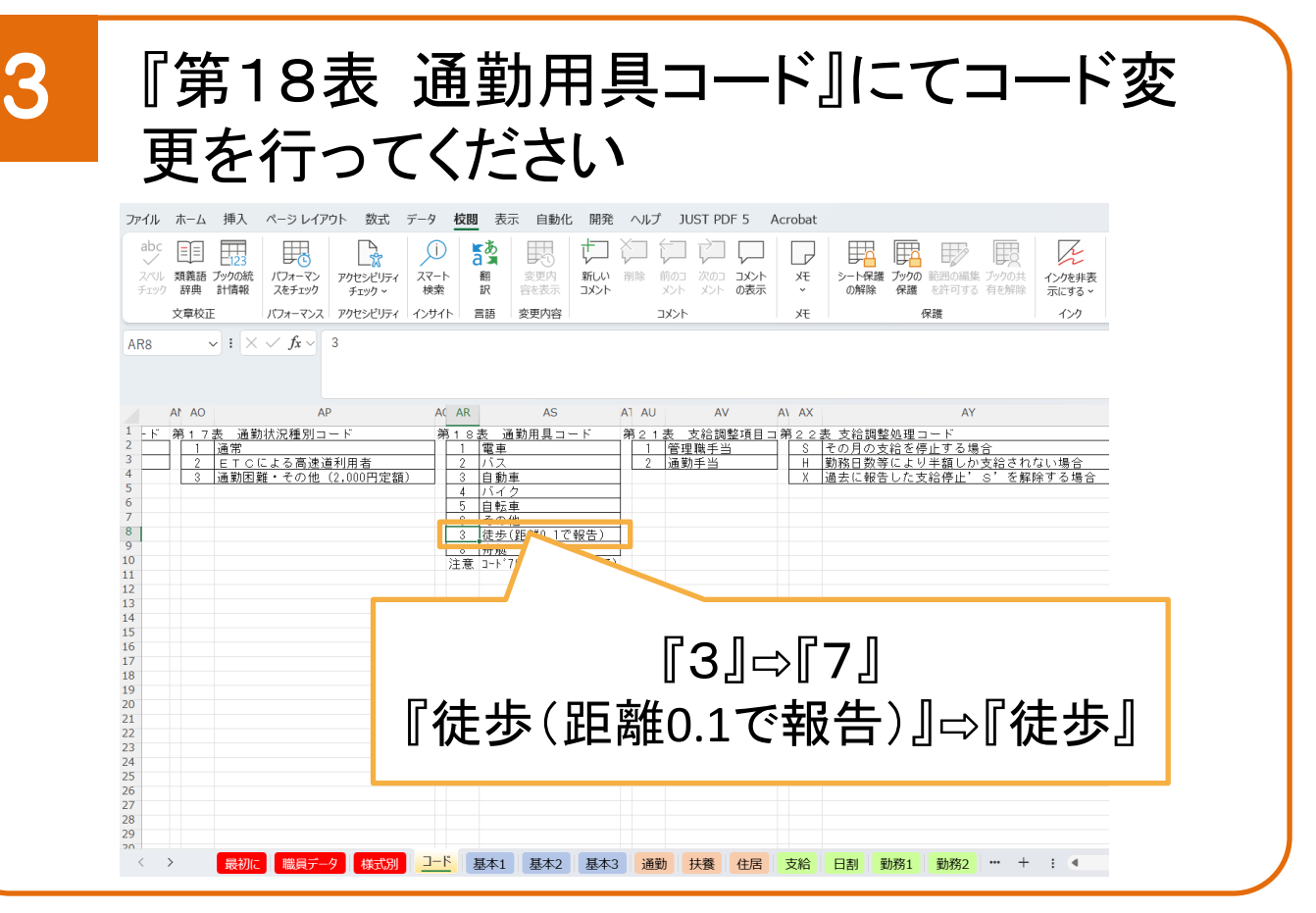

操作は以上となります